Meer weten? 024 3555 299 | info@places.nl

# **Handleiding Places Adverteren**

Naast de gratis bedrijfsvermelding biedt Places met de uitgebreide bedrijfsvermelding de mogelijkheid om extra op te vallen tussen concurrenten. Met een uitgebreide bedrijfsvermelding kunt u niet alleen uw bedrijfsnaam, adresgegevens, telefoonnummer, openingstijden, categorie, bedrijfsomschrijving, parkeergelegenheid, social media links en betalingsmogelijkheden weergeven, maar ook uw e-mailadres, website, foto's, video's, bedrijfslogo en meerdere telefoonnummers. Ook zit een gratis advertentie inbegrepen die op Telefoonboek.nl en Openingstijden.com boven de standaard zoekresultaten wordt weergegeven.

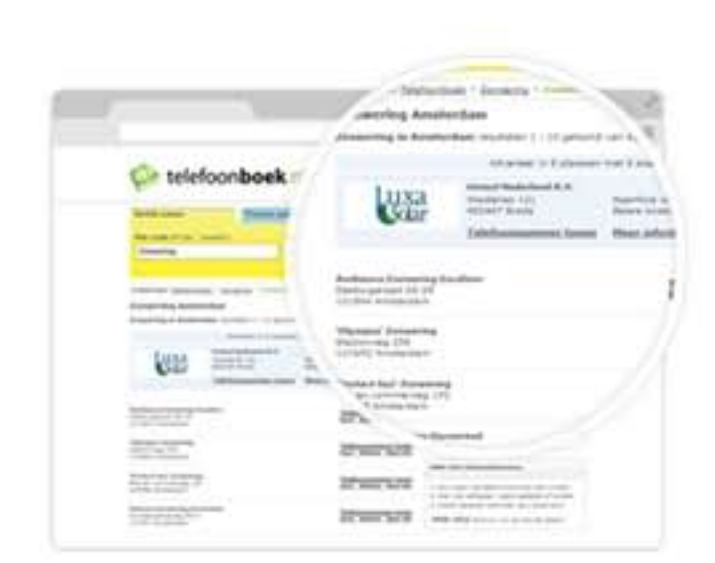

Een uitgebreide bedrijfsvermelding vergroot uw online vindbaarheid en zorgt voor meer klanten. Dankzij de advertentie wordt u niet alleen gevonden op uw bedrijfsnaam maar ook op de diensten die u aanbiedt, en ook in andere plaatsen dan enkel uw vestigingsplaats. Hoe u een uitgebreide bedrijfsvermelding instelt, leest u in deze handleiding.

## Stap 1: claim uw bedrijf

Ga naar Places.nl en klik op de button 'Meld uw bedrijf aan'. Geef vervolgens uw naam en e-mailadres op. U ontvangt direct een bevestigingslink in uw e-mail. Wanneer u daarop klikt, kunt u uw bedrijf opzoeken of zelf toevoegen indien deze nog niet op Telefoonboek.nl en Openingstijden.com vermeld staat. Klik op 'Toevoegen' zodra u uw bedrijf heeft gevonden, of op 'Verder' als u deze zelf heeft toegevoegd.

Heeft u uw basis bedrijfsvermelding al op Telefoonboek.nl en Openingstijden.com gevonden? Op de pagina van uw bedrijfsvermelding worden verschillende mogelijkheden geboden om direct naar de Places registratiepagina te surfen. U doorloopt dan hetzelfde proces, maar hoeft uw bedrijf niet meer te koppelen aan uw gebruikersaccount.

## Stap 2: kies uw advertentiepakket

Zodra uw bedrijf is gekoppeld aan uw gebruikersaccount, komt u op onze pakkettenpagina terecht. Hier kunt u kiezen voor vier verschillende advertentiepakketten, zodat u zelf kunt bepalen wat het beste bij uw bedrijf past. Bedient u slechts één of enkele plaatsen (bijvoorbeeld als kapper, bakker of schoonheidsspecialist), dan is het pakket Places Basis vaak al voldoende. Bent u in een groter gebied actief, heeft u veel concurrentie of wilt u gevonden worden met een groot aantal zoekwoorden (bijvoorbeeld als taxibedrijf, bouwbedrijf of webshop), dan kunt u beter kiezen voor het pakket Places Plus of Places Pro. Wilt u zich met uw bedrijf vooral op de grotere Nederlandse steden focussen en uw bereik vergroten? Dan biedt een pakket Places Premium met 16 zoekwoorden en 16 plaatsen uitkomst.

U kunt te allen tijde upgraden naar een groter pakket via uw eigen dashboard op Places.nl wanneer u bent ingelogd. Hulp nodig bij het kiezen? Neem dan gerust contact op met onze servicedesk via 024 – 3555 299.

#### Videopresentatie

Vanaf een pakket Places Plus komt u in aanmerking voor een gratis videopresentatie bij uw bedrijfsvermelding. Deze video betreft een slideshow met achtergrondafbeeldingen en informatieve tekst over uw bedrijf, ondersteund met een achtergrondmuziek. De videopresentatie zorgt ervoor dat uw online vindbaarheid nog verder wordt vergroot. Door de video krijgen klanten direct een indruk van uw bedrijf en nemen zij eerder contact met u op.

> Heeft u vragen over adverteren op Telefoonboek.nl en Openingstijden.com? Neem dan gerust contact op met onze servicedesk via het telefoonnummer: 024-3555299.

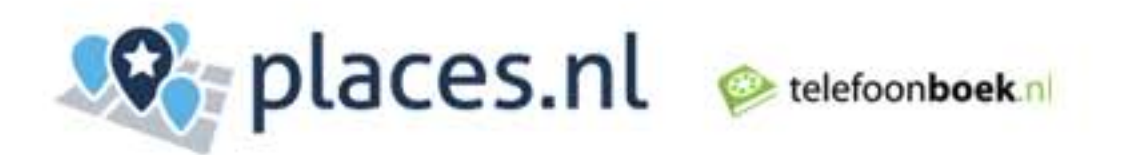

#### Stap 3: vul uw betaalgegevens in

De betaling van uw uitgebreide bedrijfsvermelding verloopt veilig en eenvoudig via automatische incasso. Nadat u heeft gekozen voor een van onze advertentiepakketten verschijnt de pagina waar u uw betaalgegevens kunt opgeven. Als u dit heeft gedaan, klikt u op 'Verder'. U ontvangt direct een bevestiging van uw bestelling in uw e-mail.

### Stap 4: stel uw advertentie in

Nadat u uw betaalgegevens heeft ingevuld is uw aankoop bevestigd en kunt u klikken op de button 'Advertentie instellen'. U kunt er ook voor kiezen om eerst uw bedrijfsprofiel aan te vullen door te klikken op de button 'Bedrijfsprofiel aanvullen'. Volg in dat geval eerst stap 5 en vervolgens stap 4. U vindt uw advertentie dan onder het tabblad 'Advertenties'.

#### Slogan

In de tekstvakken onder 'Tekst advertentie' kunt u een korte slogan instellen. Vertel bijvoorbeeld waarom bezoekers voor uw bedrijf moet kiezen. Voorbeeld: 'Professionele glaszetter, ook voor glas in lood. 24-uur service.' of 'De beste kinderkapper in Utrecht! Ook zonder afspraak.' Rechts naast de tekstvakken ziet u in het scherm direct hoe uw slogan eruit komt te zien voor bezoekers.

#### Zoekwoorden

In het tekstvak onder 'Zoekwoorden' voert u de zoekwoorden in waarop u gevonden wilt worden. Denk hierbij bijvoorbeeld aan de diensten die u aanbiedt. Voor een kapper is dit bijvoorbeeld 'kapper', 'knippen' of 'kapsalon'. Hoeveel zoekwoorden u kunt toevoegen is afhankelijk van uw advertentiepakket. Zoektermen met meerdere woorden worden als losse zoekwoorden gerekend.

1

*Kies alleen plaatsen waarin u daadwerkelijk klanten wilt trekken. Een bezoeker uit Maastricht zal niet zo snel naar Groningen rijden om zijn haren te laten knippen. En als loodgieter in Eindhoven is het voor u wellicht niet rendabel om voor een kleine klus naar Amsterdam te rijden.* 

Uw vestigingsplaats staat standaard ingevuld. Klik op 'Plaats toevoegen' om meer plaatsen in te vullen. Er verschijnt dan een kaart van Nederland. De cirkel op de kaart weergeeft plaatsen die tot 10 kilometer buiten uw vestigingsplaats liggen, deze worden rechts van de kaart opgesomd. De plaats met het grootste inwonersaantal, en dus het grootste bereik, staat bovenaan. Klik op 'Toevoegen' om de plaats bij 'Geselecteerde plaatsen' te zetten. Bedient u een groter gebied rondom uw vestigingsplaats? Plaats dan het schuifpaneel bij 'Straal' verder naar rechts. De cirkel op de kaart wordt dan vergroot op basis van de ingestelde straal. U kunt de cirkel op de kaart ook verplaatsen naar een ander gebied in Nederland. Hiervoor sleept u de cirkel vanaf de witte stip in het midden van de cirkel naar een andere plek. De opgesomde plaatsen rechts van de kaart worden dan automatisch aangepast.

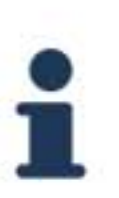

Heeft u maar een beperkt aantal plaatsen waarin u kunt adverteren? Kies dan voor de grootste plaats in uw afzetgebied. Zo heeft u het grootste bereik. Kies wel altijd voor plaatsen waarin u realistisch gezien klanten kunt trekken.

Wanneer u alles heeft ingevuld klikt u 'Opslaan'. Uw advertentie kunt u te allen tijde instellen of wijzigen onder het tabblad 'Advertenties' nadat u bent ingelogd in Places. Bij een uitgebreide bedrijfsvermelding is dit gratis. Bij een gratis bedrijfsvermelding worden de kosten berekend aan de hand van het aantal zoekwoorden en plaatsen dat u instelt.

Heeft u vragen over adverteren op Telefoonboek.nl en Openingstijden.com? Neem dan gerust contact op met onze servicedesk via het telefoonnummer: **024-3555299.** 

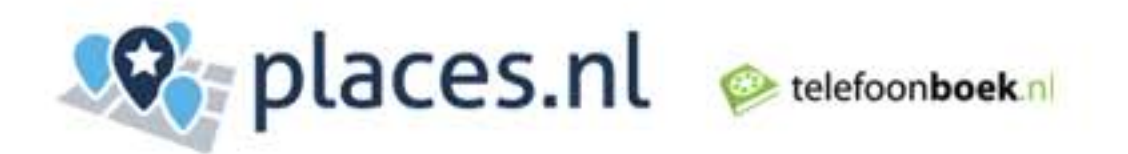

### Stap 5: vul uw bedrijfsprofiel aan

Nadat u uw betaalgegevens heeft ingevuld is uw aankoop bevestigd en kunt u klikken op de button 'Bedrijfsprofiel aanvullen'. Heeft u ervoor gekozen om eerste uw advertentie in te stellen? Dan vindt u uw bedrijfsprofiel onder het tabblad 'Overzicht'. Vul hier uw bedrijfsnaam, adresgegevens, telefoonnummer(s), e-mailadres, website, categorie, bedrijfsomschrijving, bedrijfslogo, foto's, video's, social media links, openingstijden, parkeergelegenheid en betalingsmogelijkheden in. Hoe meer informatie uw bedrijfsprofiel bevat, hoe groter de kans dat iemand contact met u opneemt. Wanneer u alles heeft ingevuld klikt u 'Opslaan'.

Uw bedrijfsprofiel kunt u te allen tijde wijzigen onder het tabblad 'Overzicht' nadat u bent ingelogd in Places.

Heeft u een pakket Places Plus of een groter pakket? Dan kunt u voor uw videopresentatie minimaal 4 en maximaal 10 foto's versturen naar service@telefoonboek.nl. De video wordt op basis van uw foto's door een servicemedewerker in YouTube gemaakt en bij uw bedrijfsvermelding geplaatst. De videopresentatie kan ook op uw eigen website en/of Facebookpagina worden gedeeld.

Minimaal een dag na het instellen van uw uitgebreide bedrijfsvermelding wordt u telefonisch benaderd door een servicemedewerker om uw bedrijfsprofiel en advertentie volledig na te lopen en waar nodig te optimaliseren. Wij helpen u graag met het schrijven van een aantrekkelijke bedrijfsomschrijving.

Heeft u vragen over adverteren op Telefoonboek.nl en Openingstijden.com? Neem dan gerust contact op met onze servicedesk via het telefoonnummer: **024-3555299.**